## COMO PRESENTAR LA DECLARACIÓN RESPONSABLE CON CERTIFICADO DIGITAL

1. Desde la página web de la Consejería de Turismo, Regeneración, Justicia y Administración Local podrá acceder a los formularios del Registro de Turismo de Andalucía. Le recomendamos que analice la guía "**modelo declaración responsable**" de forma que pueda identificar los datos que deberá identificar en su declaración responsable según sea su caso. En el recuadro en rojo se identifica el formulario de declaración responsable para el acceso o ejercicio de la actividad.

## Formularios

| Trámite                                                                                                    | Con certificado   | Documentación                                                                 | Formulario                                           |
|----------------------------------------------------------------------------------------------------|-------------------|-------------------------------------------------------------------------------|------------------------------------------------------|
| Inicio o cese de la actividad<br>Aumento o disminución de unidades de alojamiento /<br>plazas<br>Cambiar la clasificación / exención | Acceso al trámite | uía de cumplimentación<br>pdf)<br>uía de presentación con<br>ertificado (pdf) | Declaración responsable ejercicio de<br>la actividad |
| Modificar titular / representante<br>Modificar otros datos                                                                           | Acceso al trámite |                                                                               | Comunicación                                         |

2. Le aparecerá la siguiente ventana, seleccione "Realizar un trámite con certificado digital"

| JUNTA DE ANDALUCIA | CONSEJERÍA DE TURISMO, REGENERACIÓN, JUSTICIA Y ADMINISTRACIÓN LOCAL<br>AREAS DE TURISMO Y DEPORTE                                                                                                    | Oficina Virtual |
|--------------------|----------------------------------------------------------------------------------------------------|-----------------|
|                    |                                                                                                    |                 |
|                    |                                                                                                    |                 |
|                    | Oficina Virtual                                                                                                    |                 |
|                    | La Oficina Virtual permite realizar la cumplimentación, firma y presentación en registro de los formularios<br>de diferentes procedimientos administrativos.                                                                                                    |                 |
|                    | Requisitos                                                                                                    |                 |
|                    | Para utilizar la Oficina Virtual su ordenador debe tener instalado un visor de documentos PDF.<br>Si desea hacer uso del certificado digital en sus trámites el certificado deberá estar instalado en su<br>navegador y disponer de una configuración compatible. |                 |
|                    | Realizar un trámite con certificado digital<br>Con el certificado digital podrá realizar sus trámites de forma cómoda por internet con plena<br>seguridad y confidencialidad.                                                                                     |                 |

3. Si al instalar en su ordenador el certificado digital le ha configurado una contraseña, ahora nuestro sistema le pedirá su contraseña conforme a la siguiente ventana.

| Con |               |                   |  |
|-----|---------------|-------------------|--|
|     | traseña del a | Imacén de Firefox |  |
|     | Aceptar       | Cancelar          |  |

4. Luego deberá seleccionar el Certificado digital que corresponda al titular de la explotación que va a firmar la Declaración Responsable.

| Diálogo de Seguridad                                                                                                    |  |  |  |  |  |  |
|----------------------------------------------------------------------------------------------------|--|--|--|--|--|--|
| Seleccione un certificado                                                                                                    |  |  |  |  |  |  |
| NOMBRE       6 - NIF 1         Emisor: FNMT Clase 2 CA       Valido desde: 26/07/2012 hasta 26/07/2015         Haga clic aguí para ver las propiedades del certificado |  |  |  |  |  |  |
| NOMBRE C<br>Emisor: FNMT Clase 2 CA<br>Valido desde: 24/04/2014 hasta 24/04/2017<br>Haga clic aguí para ver las propiedades del certificado                            |  |  |  |  |  |  |
| Aceptar Cancelar                                                                                                    |  |  |  |  |  |  |

5. Seleccionado el certificado digital correspondiente, le aparecerá la siguiente ventana. Si pinchamos sobre "Registro de Turismo" le aparecerá a continuación la declaración responsable para el acceso o ejercicio de la actividad. Posteriormente marque con el cursor sobre este formulario.

| JUNTA DE ANDALUCIA                      | CON<br>AREA                       | SEJERÍA DE TURISMO<br>S DE TURISMO Y DEPO         | d, regeneración, justicia y ad<br>Rte | MINISTRACIÓN LOC     | AL<br>Oficina Virtual       |
|-----------------------------------------|-----------------------------------|---------------------------------------------------|---------------------------------------|----------------------|-----------------------------|
| Trámites Dispor                         |                                   | Trámites en Borrador                              | Trámites Presentados / Subsanaciones  | Trámites Autorizados | 😃 Desconexión               |
| Trámites<br>Trámite<br>Regist<br>Dedara | s dispo<br>tro de Tu<br>ación res | nibles<br>Irismo<br>sponsable ejercicio de la act | ividad                                | ≗<br>di              | Vigencia<br>esde 27/05/2013 |
|                                         |                                   |                                                   | Encontrado 1 trámite                  |                      |                             |

6. Desde esta nueva ventana ya puede iniciar la cumplimentación de su Declaración Responsable, para ello deberá marcar "Iniciar". Igualmente desde esta misma pantalla puede adjuntar en formato pdf los documentos relativos a su vivienda con fines turísticos.

| nites Disponibles                     |                                                  | Trámites Presentados / Subsanaciones | Trámites Autorizados | U Desconexio   |
|---------------------------------------|--------------------------------------------------|--------------------------------------|----------------------|----------------|
| Declaración re                        | sponsable ejercicio o                            | de la actividad                      | ± =                  |                |
| Código: CTC-20<br>Para completar el   | 19201375<br>trámite debe seguir los pa           | sos que se indican a continuación.   | -                    | Borrar Volver  |
| Inicio del trámi<br>Declaración respo | te<br>onsable ejercicio de la activ              | idəd                                 |                      | Iniciar *      |
| Documentos an                         | exos                                             |                                      |                      |                |
| ANEXO Titularida                      | d Compartida                                     |                                      |                      | Crear          |
| ANEXO Represen                        | tación Mancomunada<br>stablecimientos Apartament | os Turisticos Grupo Conjunto         |                      | Crear<br>Crear |
| Documontación                         | adiunta                                          |                                      |                      |                |

7. Si ha optado por pulsar el recuadro "adjuntar" le aparecerá la siguiente ventana. Puede identificar cada documento que desee incorporar a su Declaración en el campo "descripción". Previamente debería disponer de los documentos que quiera adjuntar en formato pdf. Puede adjuntar los documentos que desee.

| UNTA DE ANDALUCIA               | AS DE TURISMO Y DEPO                                   | RTE                                  |                 |            | Ofic     | cina Virtu |
|---------------------------------|--------------------------------------------------------|--------------------------------------|-----------------|------------|----------|------------|
| rámites Disponibles             |                                                        | Trámites Presentados / Subsanaciones | Trámites Autori | zados      | ር        | Desconexid |
| Declara                         | ación responsable eje                                  | ercicio de la actividad              |                 | â 📟        |          |            |
| <b>Adjur</b><br>Puede<br>Descri | ntar documento<br>adjuntar documentos en fo<br>ipción: | rmato pdf de hasta 10 MB             |                 | Aceptar    | Cancelar |            |
| Docur                           | nento: Seleccionar archivo                             | Ningún archivo seleccionado          |                 |            |          |            |
| Docu                            | mentos presentados en o                                | tro momento                          |                 |            |          |            |
|                                 | Documento                                              | Procedimiento                        | Código          | Fecha      | <u>~</u> |            |
| 🗆 d                             | ocumento de prueaba                                    | RCA. Sección I. Comerciantes.        | CTC-201610475   | 04/03/2016 | 5        |            |
| — е                             | scrituras                                              | Comunicación potestativa             | CTC-201301759   | 09/09/2013 | 3        |            |
| - u                             | n documento                                            | Subvenciones ASC 2013. Anexo I       | CTC-201300084   | 28/06/2013 | 3 👻      |            |
|                                 |                                                        |                                      |                 |            |          |            |

Le recordamos que los documentos que puede adjuntar son los siguientes:

- Copia de la licencia de ocupación o documento equivalente.
- Título para la explotación de la vivienda (escritura de propiedad, contrato cesión de uso como vivienda con fin turístico, etc.)
- Copia del IBI u otro documento que acredite la referencia catastral.
- Certificado de empadronamiento del propietario de la vivienda, si se trata del tipo "por habitaciones".

8. Si seleccionamos el recuadro "iniciar" le aparecerá el formulario correspondiente a su declaración responsable y podrá iniciar su cumplimentación.

| ites Disponibles                                                                                   |                                                                                                    | Trámites Presenta                                                                | dos / Subsanaciones                                                                                                    | Trámites Autorizados                                                                | <b>(</b> ) Descor |
|----------------------------------------------------------------------------------------------------|----------------------------------------------------------------------------------------------------|----------------------------------------------------------------------------------|----------------------------------------------------------------------------------------------------|-------------------------------------------------------------------------------------|-------------------|
| Declaración re                                                                                     | sponsable ejercicio                                                                                                    | de la actividad                                                                  |                                                                                                    | *                                                                                   |                   |
| Código de form                                                                                     | nulario: CTC-2019201375                                                                                                    | 5                                                                                |                                                                                                    | Gua                                                                                 | ardar Volver      |
|                                                                                                    |                                                                                                    |                                                                                  |                                                                                                    |                                                                                     |                   |
|                                                                                                    |                                                                                                    |                                                                                  |                                                                                                    |                                                                                     |                   |
| JUNTA D                                                                                            | e andalucia                                                                                                    |                                                                                  | co                                                                                                    | nsejeria de turismo y                                                               | DEPORTE           |
| JUNTA D                                                                                            | DE ANDALUCIA<br>CION RESPONSABLE PARA                                                                                                    | EL ACCESO O EJERCIC                                                              | CO<br>IO DE LA ACTIVIDAD (CO                                                                                                    | NSEJERIA DE TURISMO Y<br>digo procedimiento: 6631)                                  | DEPORTE           |
| JUNTA D<br>DECLARAC                                                                                | DE ANDALUCIA<br>CION RESPONSABLE PARA<br>ubsanación de una declaración                                                                        | EL ACCESO O EJERCIC                                                              | CO<br>IO DE LA ACTIVIDAD (Co<br>nteriormente con CTC-                                                                                       | NSEJERIA DE TURISMO Y<br>digo procedimiento: 6631)                                  | ' DEPORTE         |
| JUNTA D<br>DECLARAC<br>Es una s                                                                    | DE ANDALUCIA<br>CION RESPONSABLE PARA<br>ubsanación de una declaración<br>FOS DE LA PERSONA 1<br>RESENTANTE LEGAL                             | EL ACCESO O EJERCIC<br>responsable presentada ar<br>ITTULAR QUE SUSCR            | CO<br>IO DE LA ACTIVIDAD (Co<br>nteriormente con CTC-                                                                                       | NSEJERIA DE TURISMO Y<br>digo procedimiento: 6631)                                  | DEPORTE           |
| JUNTA D<br>DECLARAC<br>Es una s<br>Es una s<br>1 DAT<br>REF<br>O PERSOI<br>Razón social            | DE ANDALUCIA<br>CION RESPONSABLE PARA<br>ubsanación de una declaración<br>FOS DE LA PERSONA 1<br>PRESENTANTE LEGAL<br>NAS JURÍDICAS/OTRAS ENT | EL ACCESO O EJERCIC<br>responsable presentada ar<br>FITULAR QUE SUSCE<br>FIDADES | CO<br>IO DE LA ACTIVIDAD (Co<br>nteriormente con CTC-<br>RIBE LA DECLARACIÓ                                                                 | NSEJERIA DE TURISMO Y<br>digo procedimiento: 6631)                                  | DEPORTE           |
| JUNTA D<br>DECLARAC<br>Es una s<br>Es una s<br>S<br>I DAT<br>REF<br>PERSOI<br>Razón social         | DE ANDALUCIA<br>CION RESPONSABLE PARA<br>ubsanación de una declaración<br>FOS DE LA PERSONA T<br>RESENTANTE LEGAL<br>NAS JURÍDICAS/OTRAS ENT  | EL ACCESO O EJERCIC<br>responsable presentada ar<br>TITULAR QUE SUSCR<br>TIDADES | CO<br>IO DE LA ACTIVIDAD (Co<br>nteriormente con CTC-<br>RIBE LA DECLARACIÓ<br>Tipo de Documento<br>Seleccionar T                           | NSEJERIA DE TURISMO Y digo procedimiento: 6631) N RESPONSABLE Y/O D                 | DEPORTE           |
| JUNTA D<br>DECLARAC<br>Es una s<br>Es una s<br>I DAT<br>REF<br>PERSO<br>Razón social<br>DATOS DE L | DE ANDALUCIA<br>CION RESPONSABLE PARA<br>ubsanación de una declaración<br>TOS DE LA PERSONA 1<br>PRESENTANTE LEGAL<br>NAS JURÍDICAS/OTRAS ENT | EL ACCESO O EJERCIC<br>responsable presentada ar<br>TITULAR QUE SUSCE<br>TIDADES | CO<br>IO DE LA ACTIVIDAD (Co<br>nteriormente con CTC-<br>RIBE LA DECLARACIÓ<br>Tipo de Documento<br>Seleccionar T<br>REGISTRO CORRESPONDIEN | NSEJERIA DE TURISMO Y digo procedimiento: 6631) N RESPONSABLE Y/O D Nº de Documento | DE SU             |

9. Una vez haya rellenado todos los campos conforme la guía "modelo declaración responsable", pulse sobre el botón "guardar". Observe que le saldrá el texto que figura en el recuadro en rojo.

| JUNTA DE ANDALUCIA | CON<br>AREA | SEJERÍA DE TURISMO<br>S DE TURISMO Y DEPO | D, REGENERACIÓN, JUSTICIA Y /<br>RTE         | administración lo            | OCAL<br>Oficina Virtual |
|--------------------|-------------|-------------------------------------------|----------------------------------------------|------------------------------|-------------------------|
| Trámites Dispor    | nibles      |                                           | Trámites Presentados / Subsanaciones         | Trámites Autorizado          | s 🕐 Desconexión         |
| Declarad           | ción re     | sponsable ejercicio d                     | le la actividad                              |                              | <u><u><u></u></u></u>   |
| Código             | de forn     | nulario: CTC-2019201375                   |                                              |                              | Guardar Volver          |
| Form               | ulario "De  | eclaración responsable ejercicio (        | de la actividad" ACTUALIZADO CORRECTAMENTE.  |                              |                         |
|                    |             |                                           |                                              |                              |                         |
| JL                 | inta d      | DE ANDALUCIA                              |                                              | Consejeria de turismo        | D Y DEPORTE             |
| DE                 | CLARAC      | CION RESPONSABLE PARA E                   | L ACCESO O EJERCICIO DE LA ACTIVIDAD         | (Código procedimiento: 6631) |                         |
|                    | Es una s    | ubsanación de una declaración r           | esponsable presentada anteriormente con CTC- |                              |                         |
|                    | 1 DAT       | TOS DE LA PERSONA TI                      | TULAR QUE SUSCRIBE LA DECLARA                | CIÓN RESPONSABLE Y/          | 0 DE SU                 |

10. Para continuar con su tramitación seleccione el recuadro "volver".

11. En el siguiente paso pude editar o modificar su formulario, cumplimentar anexos, adjuntar documentación en caso de no haberlo realizado previamente, y finalmente firmar su declaración responsable o autorizar a otra persona para que firme. Una vez firmada no podrá realizar ningún cambio.

| ites Disponibles  |                                | Trámites Presentados / Subsanaciones | Trámites Autorizados | 😃 Desconexi     |
|-------------------|--------------------------------|--------------------------------------|----------------------|-----------------|
|                   |                                |                                      | ٤                    |                 |
| Declaración re    | sponsable ejercicio d          | e la actividad                       |                      |                 |
| Código: CTC-20    | 19201375                       |                                      | Clonar               | Borrar Volver   |
| Para completar el | trámite debe seguir los pas    | os que se indican a continuación.    |                      |                 |
| Inicio del trámi  | te                             |                                      |                      |                 |
| Declaración respo | onsable ejercicio de la activi | dad                                  | Editar               | Firmar * Borrar |
| Documentos an     | exos                           |                                      |                      |                 |
| ANEXO Titularida  | d Compartida                   |                                      |                      | Crear           |
| ANEXO Represen    | tación Mancomunada             |                                      |                      | Crear           |
| ANEXO Detalle E   | stablecimientos Apartamento    | os Turisticos Grupo Conjunto         |                      | Crear           |
| Documentación     | adjunta                        |                                      |                      | Adjuntar        |
| Autorización a t  | arcarac                        |                                      |                      |                 |

12. Cuando marque sobre "firmar" le aparecerá su declaración responsable con los datos que haya indicado, revise este documento, si necesita realizar alguna corrección seleccione el recuadro "volver" y desde la pantalla anterior pinche "editar". Si los datos indicados son correctos pulse "firmar".

| 1 |
|---|

Como hemos visto en puntos anteriores al firmar su declaración responsable nuestro sistema volverá a solicitar la contraseña vinculada a su certificado digital, luego seleccione el certificado de la persona firmante.

| Introduzca la contraseña |                                                                                                    |
|--------------------------|----------------------------------------------------------------------------------------------------|
|                          | Diálogo de Seguridad                                                                                                    |
| Aceptar Cancelar         | Seleccione un certificado                                                                                                    |
|                          | NOMBRE         S - NIF 1           Emisor: FNMT Clase 2 CA         Valido desde: 26/07/2012 hasta 26/07/2015           Haga clic aguí para ver las propiedades del certificado |
|                          | NOMBRE Clase 2 CA<br>Emisor: FMMT Clase 2 CA<br>Valido desde: 24/04/2014 hasta 24/04/2017<br>Haga clic aquí para ver las propiedades del certificado                           |
|                          | Aceptar Cancelar                                                                                                    |

13. A continuación le saltará el mensaje identificado en el recuadro en rojo advirtiendo si la firma electrónica se ha realizado de forma correcta. Finalmente marque sobre el recuadro "Presentar".

14. Nuevamente le aparece un mensaje indicando el resultado del trámite de presentación.

| Tràmites Disponibles | Trámites en Borrador                               | Trámitos Presentados               | Trámites Autorizados        | COSCILLATION OF STREET, STREET, STREET | Desconexión |
|----------------------|----------------------------------------------------|------------------------------------|-----------------------------|----------------------------------------------------------------------------------------------------|-------------|
| 1.00                 | Declaración Respor                                 | sable para el acceso               | o ejercicio de la actividad |                                                                                                    |             |
| - [                  | B trâmite se ha preser                             | itado correctamente.               |                             |                                                                                                    |             |
|                      | Código: CTC-20160039<br>Presentada el 09/03/2016   | 99<br>i 11:46:07, número de regist | ro 201699900004442          | Seobo' Volver                                                                                                    |             |
|                      | Inicio del tràmite<br>Declaración responsable p    | oara el acceso o ejercicio de k    | Miscalizar                  |                                                                                                    |             |
|                      | Documentos anexos<br>El trámite no tiene anexos    |                                    |                             |                                                                                                    |             |
|                      | Documentación adjunta<br>El trámite no tiene docum | entos adjuntos                     |                             |                                                                                                    |             |

15. Para finalizar, seleccione el recuadro "visualizar" y con su ratón o mediante la barra de desplazamiento de su pantalla compruebe que figura el sello oficial correspondiente al registro de entrada en la primera página y su firma a pié de página conforme a las siguientes imágenes.

De esta forma ha cumplido con su obligación de presentar la Declaración Responsable para el Acceso o Ejercicio de la Actividad. No olvide guardar o imprimir su Declaración.

|                                    | 00399                                                                                                    |                                                                                                    |                                                                                                    |                                                                                                    |                                        | Volver  |
|------------------------------------|----------------------------------------------------------------------------------------------------|----------------------------------------------------------------------------------------------------|----------------------------------------------------------------------------------------------------|----------------------------------------------------------------------------------------------------|----------------------------------------|---------|
| entada el 09/03;                   | /2016 11:46:07, número de                                                                                                    | registro 2016996                                                                                                    | 200004442                                                                                                    |                                                                                                    |                                        |         |
|                                    |                                                                                                    |                                                                                                    |                                                                                                    |                                                                                                    |                                        | 1:      |
|                                    |                                                                                                    |                                                                                                    |                                                                                                    |                                                                                                    |                                        |         |
|                                    |                                                                                                    |                                                                                                    |                                                                                                    | Segina 1 de 70                                                                                                    |                                        |         |
|                                    | JUNTA DE ANI                                                                                                    | DALUCIA                                                                                                    | CONSEJERÍA DE TURSM                                                                                                    | O ARROR T JUNTA DE                                                                                                    | AVERUICIA                              |         |
|                                    | CODE COMPLETE                                                                                                    |                                                                                                    |                                                                                                    | P 203599000044                                                                                                    | Nationa - Instantia<br>M2 - 08/93/2016 |         |
|                                    | CTC-201600099                                                                                                    |                                                                                                    |                                                                                                    | C Repts Detence                                                                                                    | Hom                                    |         |
|                                    | DECLARACIÓN RESPON                                                                                                    | SABLE PARA EL ACC                                                                                                    | ESO O EJERCICIO DE LA ACTIVI                                                                                                    | Dep N                                                                                                    | NATUR .                                |         |
|                                    | 1 TRATE COOL                                                                                                    |                                                                                                    |                                                                                                    |                                                                                                    |                                        |         |
| eclaración P                       | tesponsable para el a                                                                                                    | occeso o ejer                                                                                                    | cicio de la actividad                                                                                                    |                                                                                                    |                                        |         |
|                                    |                                                                                                    |                                                                                                    |                                                                                                    |                                                                                                    |                                        | -       |
| Continues of the last              |                                                                                                    | de cenetro 10116                                                                                                    | 9990000-9442                                                                                                    |                                                                                                    |                                        | women.  |
| Código: CTC-24<br>Vesentada el 09/ | 100/2016 11:46:07, nümero                                                                                                    | the require some                                                                                                    |                                                                                                    |                                                                                                    |                                        |         |
| Código: CTC-2I<br>Nesentada el 0%  | /03/2016 11:46:07, nümero                                                                                                    | the region of the rest                                                                                                    |                                                                                                    |                                                                                                    |                                        |         |
| Código: CTC-2/<br>Vesentada el 0%  | 100/2016 11:46:07, nümero                                                                                                    |                                                                                                    | - Prose - Prose                                                                                                    | particular for the second                                                                                                    | [ ********                             | ^       |
| Código: CTC-24<br>Wesentada el 0%  | /00/2016 11:46:07, nämero<br>00/2016 11:46:07, nämero<br>00/2016 11:46:07, nämero<br>nämero<br>nämero                                                                                                    |                                                                                                    | MUNICIPO.                                                                                                    | Incorrector Contract and                                                                                                    | CÓBRAD POETAL                          | ·       |
| Código: CTC-2/                     | 200/2016 11:46:07, nämero<br>Oserussisto doec<br>Pala<br>Tuliroso                                                                                                    | LO.<br>PROVINCIAL<br>RECHT.                                                                                                    | MUNICIPIC<br>MUNICIPIC<br>MA                                                                                                    | Ingenos<br>Ingenos<br>Ingenos                                                                                                    | CÓBIGO PORTAL                          | *       |
| Código: CTC-2/                     | 200/2016 11:46:07, nümero<br>200/2016 11:46:07, nümero<br>200/2016 11:46:07, nümero<br>200/2016 [200/2016]<br>200/2016 [200/2016]<br>200/2016 [200/2016]<br>200/2016 [200/2016]                                                                                                    | ICO<br>PROVINCIAL<br>MORE IN<br>MORE IN THE I HAR I                                                                                                    | MUNICIPAL AND A CONTRACT AND A CONTRACT AND A CONTR                                                                                                    | Lacentra La construcción<br>Lacentra de presentes, en (                                                                                                    | COBINICIPIUM                           | ۰<br>ا  |
| Gédigo: CTC-24                     | CONSIST     CONSIST     CONSISTENT     CONSISTENT     CONSIST                                                                                                    | PROVIDE N.<br>NOTE:<br>NOTE:<br>N | M.RECIPO.<br>M.R. COMPO ELEC-<br>common fulfille para la espéración ferra, or<br>tenc/Prest ELEMANDOR TANÉS à MOREN. Pres<br>tenc/Prest ELEMANDOR TANÉS à MOREN.                                                                                                    | Internet in a second second se | CORRO PORTAL                           |         |
| Cédigo: CTC-2/                     | Colly 2016 11:46:07, Rämero<br>201/2016 11:46:07, Rämero<br>2017 2016 11:46:07, Rämero<br>2017 2016 11:46:07<br>2017 2016 11:46:07<br>2016 11:46:07<br>2016 11:46:07<br>2 | DO<br>TRONTON<br>NONL<br>LONGINGUNGSTRONG<br>LONGING STRONG OF<br>Rents decisions of                                                                                                    | MURICIPU:<br>MURICIPU:<br>MARE DESCRIPTION<br>DESCRIPTION:<br>DESCRIPTION:<br>DESC | International and a second second sec | Cobeco Portez.                         | *<br>31 |